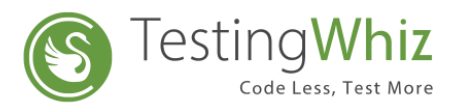

# Android Environment Setup for Mobile Test Execution

### • Setup on Android Device

**Step 1:** Go to Settings of the Android Device

**Step 2:** Enable Developer Options by tapping Build Number for 7 times under About Phone menu

**Step 3:** Enable USB Debugging and Stay Awake option under the Developer Options menu

#### • Setup on Desktop PC

Step 1: Install Android SDK

Step 2: Install Appium Server

## **Process to Execute Test Cases on Android Emulator**

**Step 1:** Create and start a new device by using AVD Manager.

**Step 2:** Start the Appium Server.

Step 3: Copy the Appium Server Address and Port Number

**Step 4:** Paste the copied Server Address and Port Number into Server URL field – TestingWhiz Settings>Configuration>Mobile Testing>Android

| <b>9</b> )                        | Confi               | guration     |                      | – 🗆 🗙            | Appium         |                         | - 🗆 |
|-----------------------------------|---------------------|--------------|----------------------|------------------|----------------|-------------------------|-----|
| General                           | Android             |              |                      |                  | File View Help |                         |     |
| A Execution<br>Preferences        | URL                 | http://127   | 0.0.1.4723/wd/bub    |                  |                |                         |     |
| > Add-ons                         | Device Newser       | 0            |                      |                  |                |                         |     |
| Cloud Execution                   | Device Name:        | Ureo         | 1                    |                  |                |                         |     |
| Mobile Testing                    | Command Timeo       | ut: 5000     |                      |                  |                |                         |     |
| Android                           | Test Web Appl       | ication      |                      |                  |                |                         |     |
| IUS                               | Browser Name:       | browser      |                      | ~                |                |                         |     |
| Recording                         | Application Path:   | D:\TestingWh | izank                |                  |                |                         |     |
| Data Validation Rules             | , appression , such | or county in |                      |                  |                |                         |     |
| Screen                            | Use Additional      | Capabilities |                      |                  |                |                         |     |
| Mail                              |                     |              | 1 . H . H            |                  |                | Simple Advanced Presets |     |
| Database                          | Capability          | Value        | Application          | Add              |                |                         |     |
| TestingWhiz Grid                  |                     |              |                      | Edit             |                | Host 127.0.0.1          |     |
| Report Repository                 | Provided            | server addre | ss and port number i | n<br>emove       |                | →                       |     |
| b Bug Tracking Tool               | TestingWh           | iz Android U |                      |                  |                | Port 4723               |     |
| > Test Management Tool            |                     |              |                      |                  |                |                         |     |
| Version Control<br>Install/Indate |                     |              |                      |                  |                |                         |     |
| > Install/ Opdate                 |                     |              |                      |                  |                | Start Server v1.9.1     |     |
|                                   |                     |              | Test Connection      | Restore Defaults |                |                         |     |
|                                   |                     |              | Apply                |                  |                |                         |     |
|                                   |                     |              | орру                 |                  |                | Edit Configurations (2) |     |
|                                   |                     |              |                      |                  |                |                         |     |
|                                   |                     |              | ОК                   | Cancel           |                |                         |     |
|                                   |                     |              |                      |                  |                |                         |     |

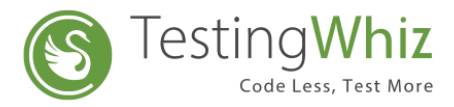

**Step 5:** Copy the Android Emulator Name.

**Step 6:** Paste the copied Emulator Name into Device Name field - TestingWhiz Settings>Configuration>Mobile Testing>Android

| P                                                                                                    | Confi          | guration     |                                      | - 🗆 🗙                              | × 4 | Android V | irtual Dev  | ice Manager  |                  |       |        |         |      | -       |   | × |
|----------------------------------------------------------------------------------------------------|----------------|--------------|--------------------------------------|------------------------------------|-----|-----------|-------------|--------------|------------------|-------|--------|---------|------|---------|---|---|
| General<br>a Execution<br>Preferences       Android         URL:       http://127.00.1.4723/wd/hub         Device Name:       Oreco         Coud Execution<br>Addroid       Device Name:         Oreco       Count Execution<br>Command Timeout:       Solu         Android       Test Web Application<br>(OS         Brower Name:       Brower Name:       Brower Name:         Brower Name:       Brower Name:       Brower Name:         Brower Name:       Brower Name:       Brower Name:         Database<br>FTP       Specify the AVD Name in TestingWhiz Device Name:         Out additional Capabilities       Use Additional Capabilities         Database<br>FTP       Capability Value       Application<br>Edit         PreisingWhiz Grid<br>Report Repository       Remove         Install/Update       Test mangement Tool                                                                                                    |                |              |                                      |                                    |     |           |             |              |                  |       |        |         |      |         |   |   |
| Android                                                                                                    | Test Web Appl  | ication      |                                      |                                    | T   | Гуре      | Name        | Play Store 🔻 | Resolution       | API   | Target | CPU/ABI | Size | Actions |   |   |
| Securition     Preferences     Add-ons     Command Timeout:     Solu     Android     Command Timeout:     Solu     Android     Command Timeout:     Solu     Android     Command Timeout:     Solu     Android     Command Timeout:     Solu     Android     Command Timeout:     Solu     Android     Solu     Application     Beoord Name:     Deace Additional Capabilities     Streen     Mail     Database     FTP     TestingWhite Grid     Report Reporting     Compating Tool     Test Connection     Restore Defaults     Previous     Test Connection     Restore Defaults     Previous     Application     Test Connection     Restore Defaults     Previous     Application     Test Connection     Restore Defaults     Previous     Application     Test Connection     Restore Defaults     Previous     Application     Test Connection     Restore Defaults     Previous     Application     Restore Defaults     Previous     Application     Restore Defaults     Previous     Application     Restore Defaults     Previous     Application     Restore Defaults     Previous     Application     Restore Defaults     Previous     Application     Restore Defaults     Previous     Application     Restore Defaults     Previous     Application     Restore Defaults     Application     Restore Defaults     Application     Restore Defaults     Application     Restore Defaults     Application     Restore Defaults     Application     Restore Defaults     Application     Restore Defaults     Application     Restore Defaults     Application     Restore Defaults     Application     Restore Defaults     Application     Restore Defaults     Application     Restore Defaults     Application     Application     Restore Defaults     Application     Application | 1              | •            |                                      |                                    |     |           |             |              |                  |       |        |         |      |         |   |   |
| Recording<br>Data Validation Rules                                                                                                    | Application Pi | pecify the A | /D Name in Testing                   | Whiz Device Name                   | •(  | <u> </u>  | reo         |              | 1440 × 2560: 560 | - C X |        |         |      |         |   |   |
| Screen<br>Mail                                                                                                    | Use Additional | Capabilities |                                      | _                                  | 0   | C) Pi     | e           |              | 1440 × 2880: 560 | 28    | Andr   | x86     |      | •       | 1 | • |
| Database<br>FTP<br>TestingWhiz Grid<br>Report Repository<br>9: Bug Tracking Tool<br>9: Test Management Tool<br>9: Version Contol<br>9: Install/Update                                                                                                    |                |              | Application Test Connection Apply OK | Edit<br>Remove<br>Restore Defaults |     |           |             |              |                  |       |        |         |      |         |   |   |
|                                                                                                    |                |              |                                      |                                    |     | + Creat   | e Virtual [ | Device       |                  |       |        |         |      | 8       | ? |   |

**Note:** With the latest release v7.0, you will be able to add any desired capability offered by appium from TestingWhiz

Add appium Capability details by clicking on the 'Add' Icon shown above, check 'Use Additional Capabilities' checkbox to use it in the Test scenarios

**Step 7:** Apply and Test the Connection.

**Step 8:** Close the Configuration Window.

Step 9: Execute the Test Case on Android Emulator.

#### **Process to Execute Test Cases On a Real Android Device**

**Step 1:** Connect a real Android device with the Desktop PC using a cable.

**Step 2:** Start the Appium Server.

**Step 3:** Copy the Appium Server Address and Port Number.

**Step 4:** Paste the copied Server Address and Port Number into Server URL field - TestingWhiz Settings>Configuration>Mobile Testing>Android.

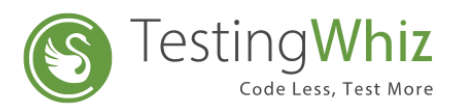

| <sup>(2)</sup>                                                                                                    | Configuration                                                                                                    | - 🗆 🗙                   | Appium                                                                    | - | × |
|----------------------------------------------------------------------------------------------------|----------------------------------------------------------------------------------------------------|-------------------------|---------------------------------------------------------------------------|---|---|
| General<br>• Execution                                                                                                    | Android                                                                                                    |                         | File View Help                                                            |   |   |
| General<br>J Execution<br>Preferences<br>D Add-ons<br>Cloud Execution<br>J Mobile Testing<br>Android<br>iOS<br>Report<br>Recording<br>Data Validation Rules<br>Screen<br>Mail<br>Database<br>FTP | Android       URL:     http://127.0.0.1.4723/wd/hub       Device Name:     Oreo       Command Timeout:     5000       Test Web Application     Browser Name:       Browser Name:     DxTestingWhitapk       Use Additional Capabilities     Capability       Value     Application | Add                     | File View Help                                                            |   |   |
| FTP<br>TestingVht2 Grid<br>Report Repository<br>▷ Big Tracking Tool<br>▷ Test Management Tool<br>▷ Version Control<br>▷ Install/Update                                                           | Provided Server address and port number i<br>Appium settings, is to be mentioned in<br>TestingWhiz Android URL above<br>Test Connection<br>Apply<br>OK                                                                                                    | Restore Defaults Cancel | Host 127.0.1<br>Port 4723<br>Start Server v1.9.1<br>Edit Configurations © |   |   |

**Step 5:** Press Shift + Right Click to open command prompt under Platform-tools folder of Android SDK.

**Step 6:** Run 'adb devices' command and copy the Device ID.

**Step 7:** Paste the Device ID into Device Name field- TestingWhiz Settings > Configuration>Mobile Testing>Android

| 0                      | Config                                     | uration              |                   | – 🗆 🗙            | C:\WINDOWS\system32\cmd.exe               | - |  |  |  |  |
|------------------------|--------------------------------------------|----------------------|-------------------|------------------|-------------------------------------------|---|--|--|--|--|
| General<br>A Execution | Android                                    |                      |                   |                  | C:\Android\Sdk\platform-tools>adb devices |   |  |  |  |  |
| Preferences            | URL:                                       | http://127.          | 0.0.1.4723/wd/hub |                  | List of devices attached                  |   |  |  |  |  |
| > Add-ons              | Device Name:                               | ZX1D64NC             | MO                |                  |                                           |   |  |  |  |  |
| Cloud Execution        |                                            |                      |                   |                  |                                           |   |  |  |  |  |
| Mobile Testing         | Command Timeour                            | Test Web Application |                   |                  | C:\Android\Sdk\platform-tools>_           |   |  |  |  |  |
| Android                | Test Web Application Browser Name: browser |                      |                   |                  |                                           |   |  |  |  |  |
| Percet                 | Browser Name:                              | browser              |                   | ¥ .              |                                           |   |  |  |  |  |
| Recording              | Application Path:                          | D-\TectingWh         | iz ank            |                  |                                           |   |  |  |  |  |
| Data Validation Rules  | Apprecision runn                           | D.(realingthi        | Lope              |                  |                                           |   |  |  |  |  |
| Screen                 | Use Additional C                           | Capabilities         |                   |                  |                                           |   |  |  |  |  |
| Mail                   |                                            |                      |                   |                  |                                           |   |  |  |  |  |
| Database               | Capability                                 | Value                | Application       | Add              |                                           |   |  |  |  |  |
| FTP                    |                                            |                      |                   | Edit             |                                           |   |  |  |  |  |
| LestingWhiz Grid       |                                            |                      |                   |                  |                                           |   |  |  |  |  |
| Rug Tracking Tool      |                                            |                      |                   | Remove           |                                           |   |  |  |  |  |
| Test Management Tool   |                                            |                      |                   | _                |                                           |   |  |  |  |  |
| Version Control        |                                            |                      |                   | _                |                                           |   |  |  |  |  |
| Install/Update         |                                            |                      |                   |                  |                                           |   |  |  |  |  |
|                        |                                            |                      |                   |                  |                                           |   |  |  |  |  |
|                        |                                            |                      | Test Connection   | Restore Defaults |                                           |   |  |  |  |  |
|                        |                                            |                      | Apply             |                  |                                           |   |  |  |  |  |
|                        |                                            |                      |                   |                  |                                           |   |  |  |  |  |
|                        |                                            |                      |                   |                  |                                           |   |  |  |  |  |
|                        |                                            |                      | ОК                | Cancel           |                                           |   |  |  |  |  |
|                        |                                            |                      |                   |                  |                                           |   |  |  |  |  |

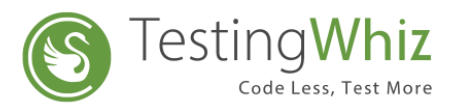

**Step 8:** Apply and Test the Connection.

**Step 9:** Close the Configuration Window.

**Step 10:** Execute the Test Case on a real Android Device.

**Note:** For Web Application testing, check the "Test Web Application" option available within the Android Configuration, select the Browser and click on Apply